# МИНИСТЕРСТВО НАУКИ И ВЫСШЕГО ОБРАЗОВАНИЯ РОССИЙСКОЙ ФЕДЕРАЦИИ

Федеральное государственное бюджетное образовательное учреждение высшего образования «Воронежский государственный технический университет»

Кафедра кадастра недвижимости, землеустройства и геодезии

# Практика по фотограмметрии

# МЕТОДИЧЕСКИЕ МАТЕРИАЛЫ

к выполнению практики по фотограмметрии для студентов направления 21.03.03 «Геодезия и дистанционное зондирование» (профиль «Геодезия») всех форм обучения

Воронеж 2022

#### Введение

Целью учебной практики "Фотограмметрия" является закрепление и углубление теоретической подготовки, полученной при изучении дисциплины "Фотограмметрия дистанционное зондирование" И по направлению подготовки 21.03.03 «Геодезия И дистанционное зондирование», приобретение практических навыков, профессиональных и общекультурных компетенций.

Для выполнения практики необходимо выполнение следующих задач:

получение навыков полевых фотограмметрических съемок;

– обучение работе с современным геодезическим оборудованием,

 предназначенным для проведения дистанционного изучения объектов;

 – знакомство с программным обеспечением, позволяющим обрабатывать результаты фотограмметрической съемки, дистанционного зондирования и лазерного сканирования.

Учебная практика по фотограмметрии и дистанционному зондированию относится к вариативной части основной профессиональной образовательной программы и базируется на освоении следующих дисциплин: Фотограмметрия и дистанционное зондирование, Геодезия, Прикладная фотограмметррия, Геодезическое инструментоведение; учебных практик по геодезии и прикладной геодезии.

В результате прохождения учебной практики обучающийся должен приобрести следующие практические навыки, умения, универсальные и профессиональные компетенции: ПК-4 – Способен выполнять отдельные технологические операции по созданию информационных продуктов и услуг на основе использования данных ДЗЗ.

# Съемка объектов для фотограмметрической обработки.

Изучается методика фотографирования объектов для последующего получения 3D-модели. Перед съемкой необходимо ознакомится с основными правилами и приведенные ниже схемами (рис. ).

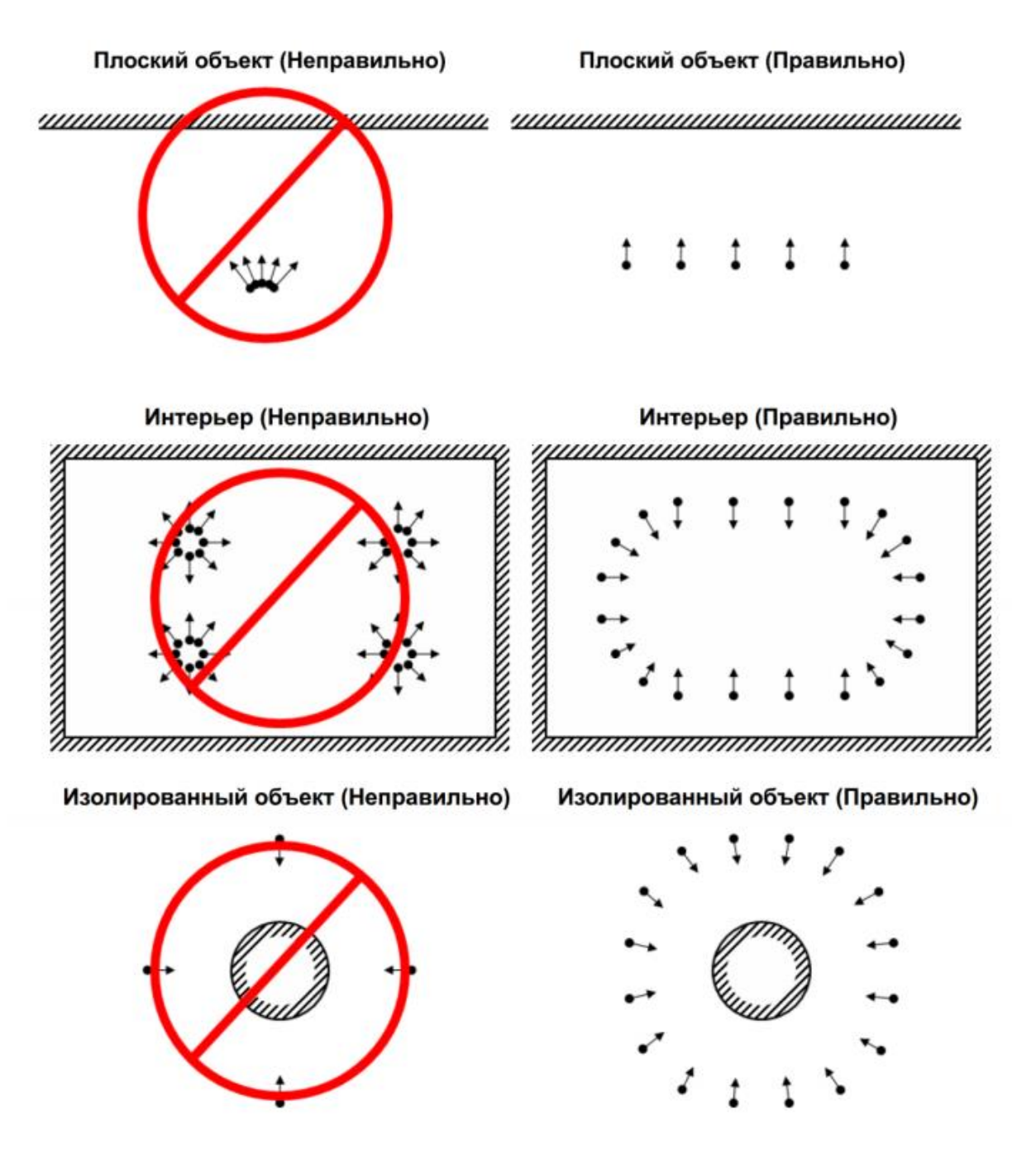

Рисунок – . Правила съемки фотоаппаратом для получения данных для фотограмметрической обработки.

Основные правила:

 Фотографии должны иметь достаточно высокое разрешение (5 МПикс и более).

 Широкоугольные объективы дают больше информации, чем телеобъективы; полученные с их помощью фотографии лучше подходят для нахождения соответствий между объектами на разных кадрах.

 При съемке избегайте плоских нетекстурированных, отражающих и прозрачных объектов.

 Снимаемый объект должен занимать наибольшую часть кадра.
Избегайте попадания в кадр нежелательных объектов на переднем плане. По возможности не допускайте изменения взаимного расположения объектов в процессе съемки.

– Снимайте блестящие объекты в облачную погоду.

– Делайте снимки с большим перекрытием. Избыток фотографий предпочтительнее, чем их недостаточное количество.

 Наиболее важные детали рекомендуется снимать с 3 и более ракурсов.

– Планируйте сценарии съемки заранее.

восстановленной Для привязки трехмерной модели В относительной системе координат, необходимо запомнить или разместить в по которым пределах сцены наземные маркеры, будет построена относительная система координат и восстановлен масштаб. Измеряйте относительные расстояния.

## Построение 3D-моделей методом фотограмметрии.

Проводится обработка снимков различных объектов в программе Agisoft PhotoScan. Процедура построения 3D модели включает загрузку всех снимков для каждого объекта в программу, выравнивание фотографий, построение геометрии модели, наложение текстуры. Текстура строится на основе загруженных фотоснимков.

## Добавить фотографии

Для добавления фотографий выберите в меню Обработка пункт *Добавить...* или нажмите кнопку *Добавить фотографии* на вкладке *Проект* в рабочей области программы.

В диалоговом окне *Добавить фотографии* укажите путь к папке с фотографиями, выделите файлы, которые необходимо добавить и нажмите кнопку *Открыть*.

### Наложение масок

Для достижения наилучших результатов реконструкции, необходимо закрыть маской (рис.) все второстепенные объекты на исходных фотографиях (фон, поворотный стол и т. д.).

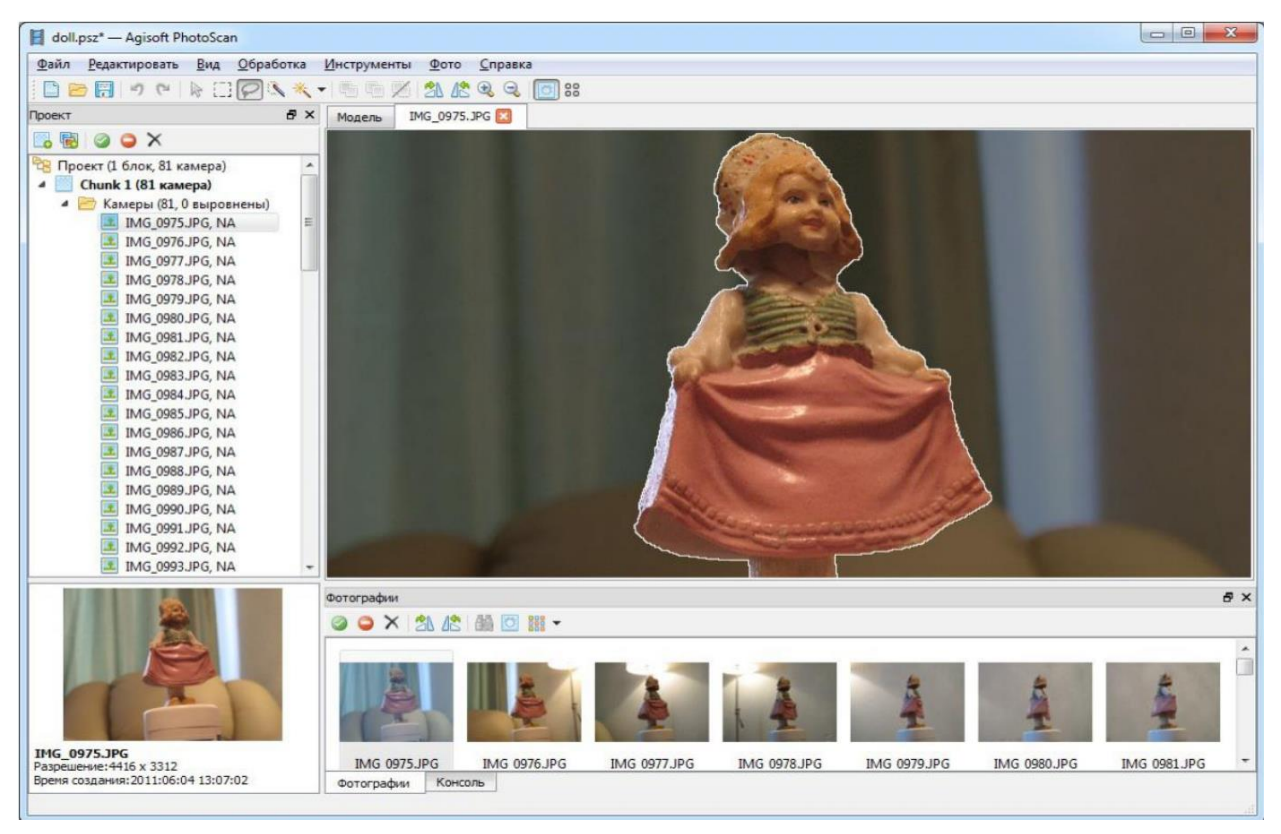

Рисунок – 1. Процедура маскирования изображения.

Дважды кликните по фотографии, предназначенной для редактирования, на панели Фотографии, чтобы открыть ее в рабочей области.

Выберите один из инструментов выделения на главной панели инструментов: Прямоугольное выделение для незначимых элементов

прямоугольной формы; *Выделение контура* – для выделения фигур произвольной формы; *Выделение области* – для обрисовки области выделения при помощи мыши.

Для выделения однородного фона используйте инструмент Выделение связных областей. Выберите инструмент на панели инструментов, затем кликните внутри области, предназначенной для выделения. Для добавления смежных областей в выделенную область, кликните внутри области, которую надо добавить в выделение, удерживая клавишу Ctrl.

Сохраните маску, нажав кнопку Добавить выделение на панели инструментов. Для изменения конфигурации маски используйте кнопки Инвертировать выделение/ Вычесть выделение на панели инструментов.

Повторите описанную процедуру для каждой фотографии, для которой необходимо наложение маски на второстепенные элементы изображения.

Области, закрытые маской, могут быть проигнорированы на этапе обработки Выровнять фотографии (для этого подключите опцию Использовать маску для фильтрации соответствий в диалоговом окне Выровнять фотографии) и всегда игнорируются на этапах Построить плотное облако и Построить текстуру.

#### Выравнивание фотографий

На этом этапе PhotoScan определяет положение камер и строит разреженное облако точек на основании фотографий.

В меню Обработка выберите пункт Выровнять фотографии.

В диалоговом окне *Выровнять фотографии* задайте следующие значения параметров:

**Точность:** *Высокая* (высокая точность позволяет рассчитывать более точные положения камер, тогда как значение *Низкая* может быть использована для расчета приближенных положений камер за меньшее время)

Преселекция пар: *Отключена* (для быстрого выравнивания большого количества фотографий используйте значение параметра *Общая*)

Использовать маску для фильтрации соответствий: подключена (в случае, если маска закрывает движущиеся объекты, например, облака) или не подключена (если вся область под маской оставалась неподвижна во время съемки).

## Макс. количество точек: 40000

## Макс. количество проекций: 1000

Нажмите кнопку ОК, чтобы начать процесс выравнивания фотографий.

## Построение плотного облака точек

Основываясь на рассчитанных положениях камер, программа вычисляет

карты глубины для каждой камеры и строит плотное облако точек (рис. 5).

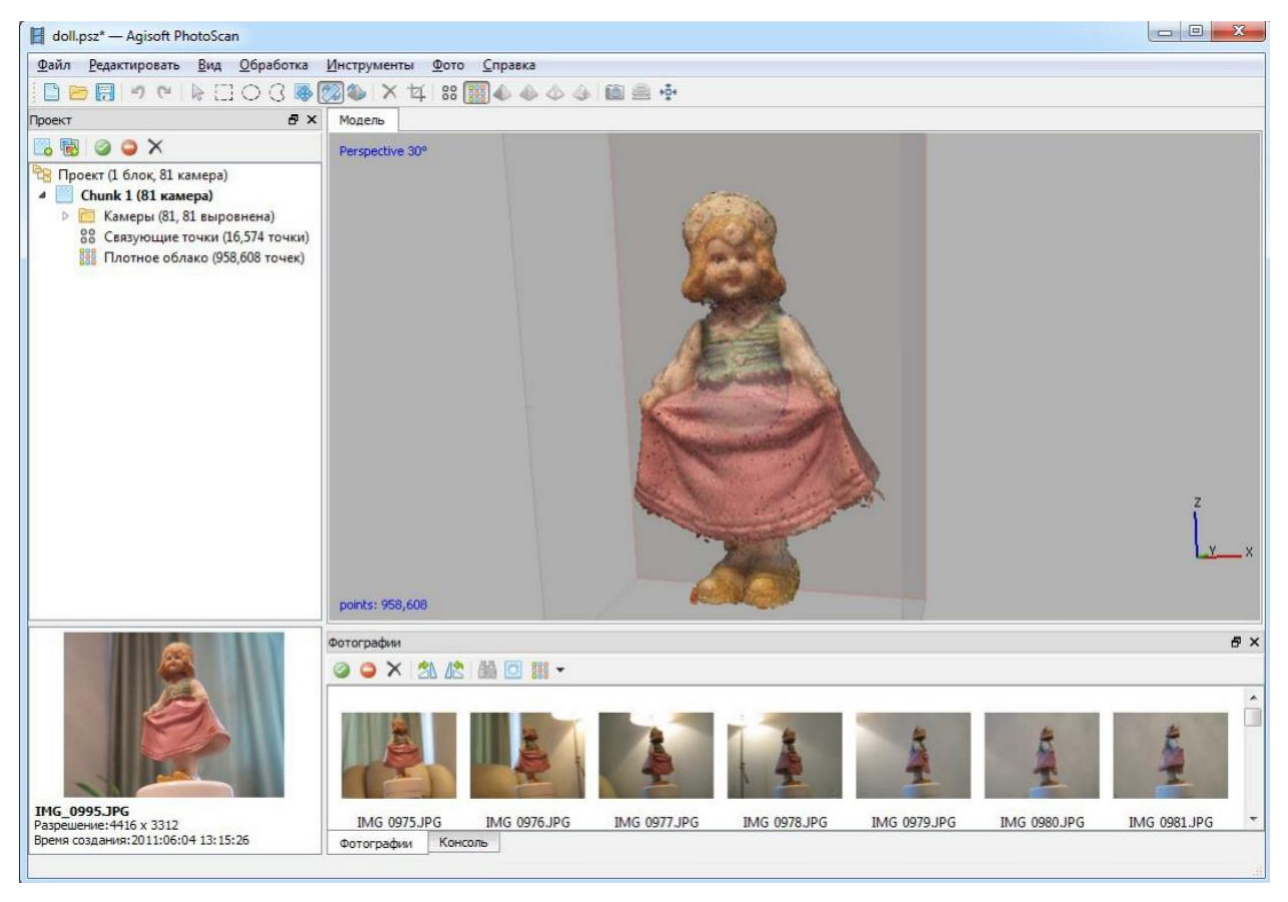

Рисунок – 5. Плотное облако точек.

В меню Обработка выберите пункт Построить плотное облако.

В диалоговом задайте следующие значения параметров:

**Качество:** *Среднее* (чем выше желаемое качество, тем больше времени и вычислительных ресурсов потребуется для завершения этапа)

Фильтрация карт глубины: Агрессивная

Точки плотного облака могут быть удалены при помощи инструментов выделения и кнопок Удалить выделение / Обрезать выделение на панели инструментов.

#### Построение полигональной модели

На основании полученного плотного облака точек можно построить трехмерную полигональную модель (рис. 6).

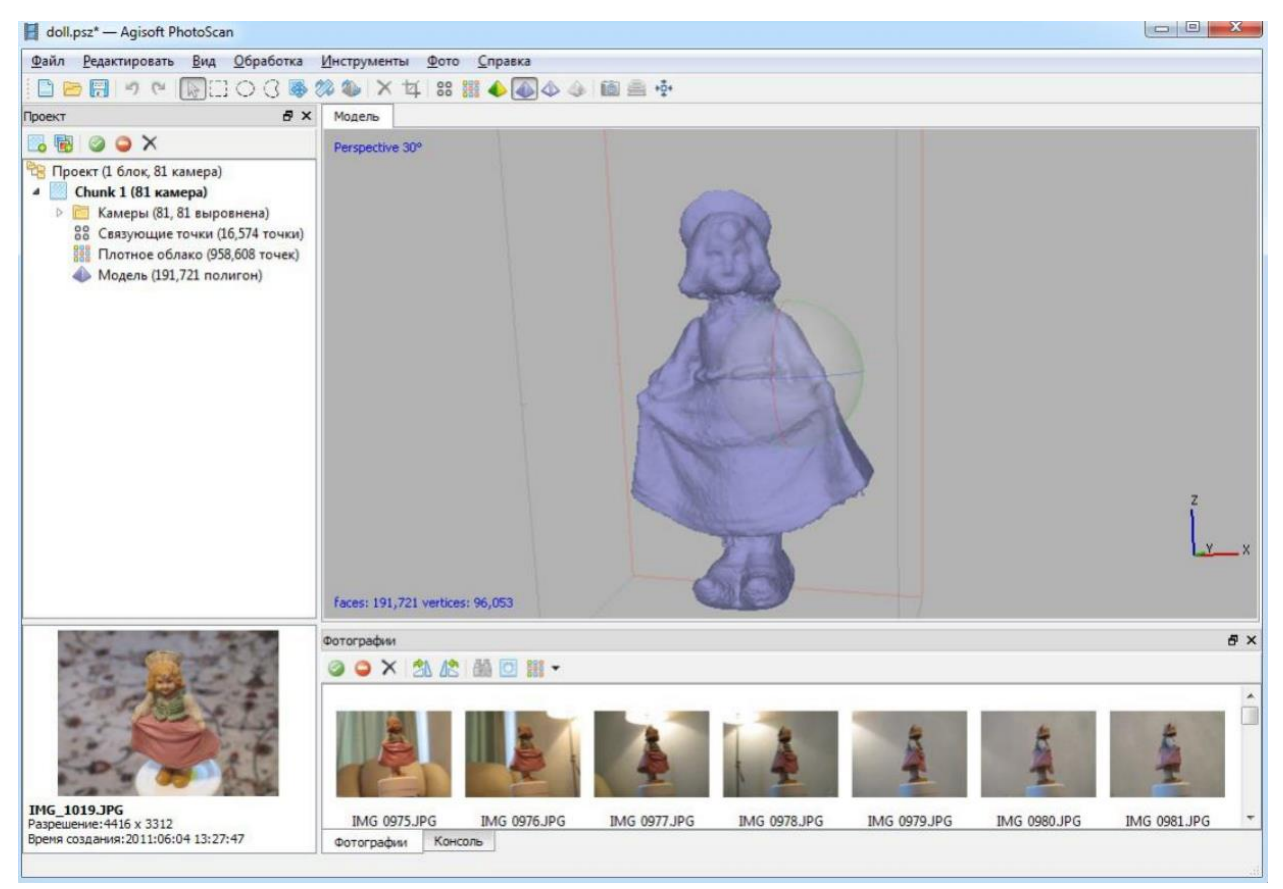

Рисунок – 6. Полигональная модель.

Выберите пункт *Построить модель* в меню *Обработка*. Задайте следующие значения параметров:

Тип поверхности: Произвольный

Исходные данные: Плотное облако

Количество полигонов: *Высокое* (максимальное число полигонов в результирующей модели. Значения, предлагаемые программой, рассчитываются на основании данных о количестве точек в плотном облаке. Возможно задание параметра в ручном режиме)

Интерполяция: Включена

Нажмите кнопку ОК для начала построения полигональной модели.

### Построение текстуры

Используя используемые изображения, программа может построить текстурированную модель (рис. 7). В случае, если далее предполагается

использовать не текстурированную модель, этот этап может быть пропущен.

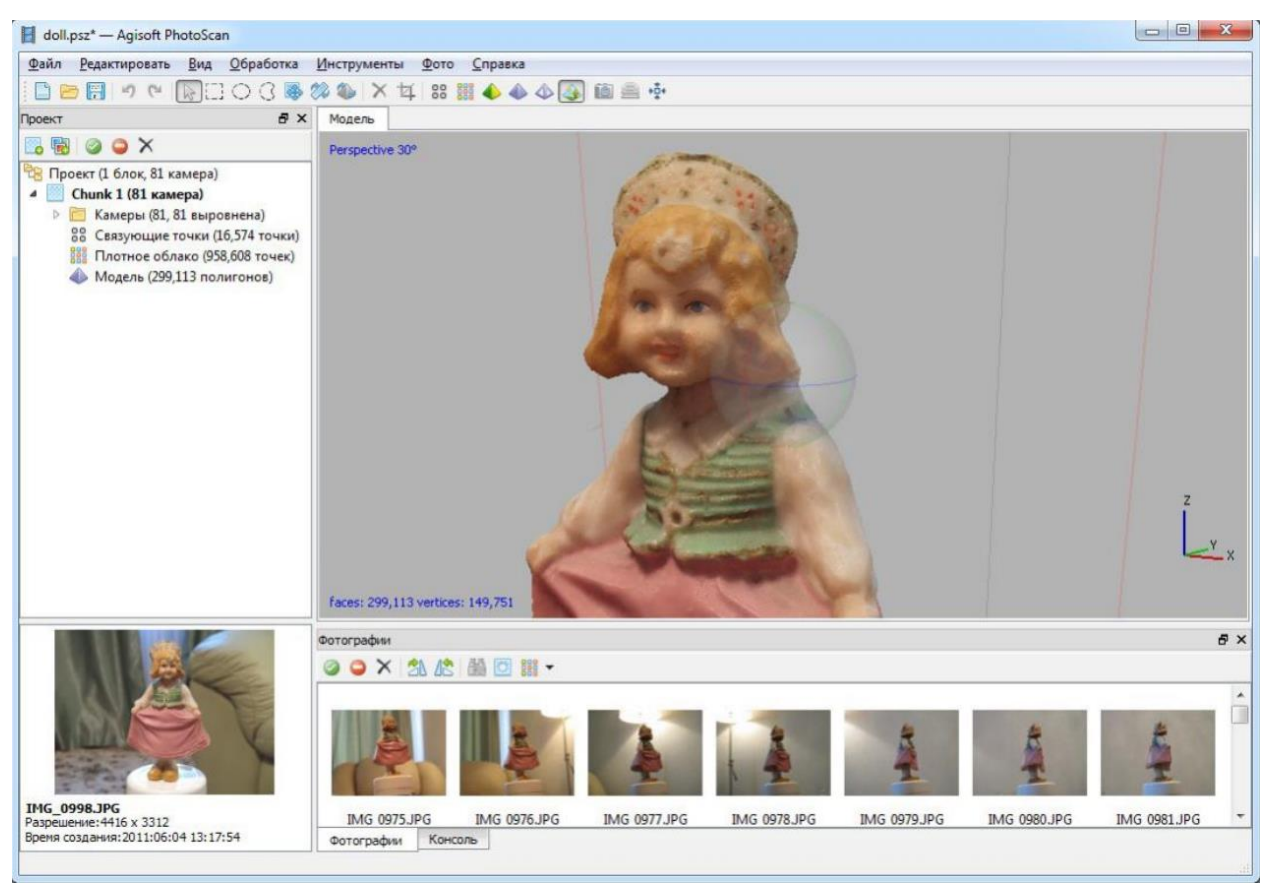

### Рисунок – 7. Текстурированная модель

Выберите пункт *Построить текстуру* в меню *Обработка*. В диалоговом окне *Построить текстуру* задайте следующие значения параметров:

### Режим параметризации: Общий

### Режим смешивания: Мозаика

Размер и количество текстур: 4096 x 1 (размер текстурного атласа по высоте и ширине в пикселях и количество файлов экспорта текстуры. Экспорт текстурного атласа в несколько файлов позволяет добиться большего разрешения конечной текстуры модели, тогда как экспорт текстуры высокого разрешения в один файл может оказаться невозможным из-за ограничений оперативной памяти).

#### Включить коррекцию цветов: не подключен

Нажмите кнопку ОК для начала построения текстуры.

#### Экспорт модели

Если необходимо экспортировать модель в файл выберите команду Экспортировать модель в меню Файл. В диалоговом окне Сохранить как задайте имя и формат файла и определите путь к папке, в которую будет сохранена модель. Нажмите кнопку Сохранить.

В диалоговом окне Экспортировать модель укажите желаемые параметры экспорта. Обратите внимание, что список доступных параметров экспорта зависит от выбранного формата файла.

PhotoScan поддерживает прямую загрузку моделей в онлайн ресурсы Sketchfab. Для задания корректной ориентации модели в пространстве используйте инструмент *Повернуть объект* до загрузки модели на онлайн ресурс.

# Методика обработки снимков через программу Agisoft Metashape Professional.

Обработка снимков с целью построения 3D-модели выполняется по следующей схеме:

- нахождение связующих точек объекта (т.Х) на снимках;

решение системы нелинейных уравнений (прямая фотограмметрическая задача);

определение элементов внутреннего ориентирования камеры;

- определение элементов взаимного ориентирования;

 вычисление положения точек объекта в пространственной системе координат;

При этом, множество точек представляются в виде триангуляционных каркасов (блочная пространственная фототриангуляция), удобных для последующего структурирования либо трансформирования снимков.

Перед загрузкой фотографий в PhotoScan необходимо выбрать те из них, которые подходят для создания объемной модели. Обработка изображений с помощью PhotoScan включает следующие основные шаги:

- загрузка фотографий в PhotoScan;
- обзор загруженных изображений и удаление ненужных кадров;
- выравнивание фотографий;
- построение плотного облака точек;
- построение трехмерной полигональной модели;
- текстурирование объекта;
- построение тайловой модели;
- пстроение цифровой модели местности;
- построение ортофотоплана;
- экспорт результатов.

Перед началом работы необходимо определить, какие фотографии будут использоваться в качестве исходных для трехмерной реконструкции. Сами фотографии не загружаются в PhotoScan до тех пор, пока они не потребуются для процесса обработки, то есть, нажимая "добавить фотографии", программа отмечает те фотографии, которые будут использоваться в дальнейшем (см. п 2).

# БИБЛИОГРАФИЧЕСКИЙ СПИСОК

1. Михайлов А.П., Чибуничев А.Г. Конспект лекций по курсу 73 фотограмметрия (в электронном виде). МИИГАиК, 2005.

2. Краснопевцев Б.В. Фотограмметрия. -М.: МИИГАиК, 2008. -160 с. (в библиотеке МИИГАиК).

3. Инструкция по фотограмметрическим работам при создании цифровых топографических карт и планов. -М.: ЦНИИГАиК, 2002. -100 с.

4. ГОСТ 21667-76. Картография. Термины и определения.

5. ГОСТ 22268-76. Геодезия. Термины и определения.

6. ГОСТ 28441-99. Картография цифровая. Термины и определения.

7. ГОСТ 51833-2001. Фотограмметрия. Термины и определения.

8. ГОСТ 51605-2000. Карты цифровые топографические. Общие требования.

9. ГОСТ 51606-2000. Карты цифровые топографические. Система классификации и кодирования цифровой картографической информации.

10. ГОСТ 51607-2000. Карты цифровые топографические. Правила цифрового описания картографической информации. Общие требования.

11. ГОСТ 51608-2000. Карты цифровые топографические. Требования к качеству цифровых топографических карт.

12. Инструкция по топографической съёмке в масштабах 1:5000, 1:2000,1:1000 и 1:500. ГКИІШ-02-033-82. -М.: Недра, 1985. -151 с.

Условные знаки для топографических планов масштабов 1:5000,
1:2000,1:1000 и 1:500. -М.: Недра, 1984